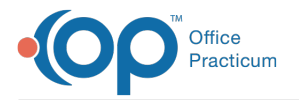

Important Content Update Message

We are currently updating the OP Help Center content for OP 20. We appreciate your patience as we continue to make these updates. To locate the version of your software, navigate to: **Help tab > About**.

# View Prior Notes While Charting a Visit

Last Modified on 10/21/2020 3:38 pm EDT

Version 20.7

## Overview

There are several ways to view prior Well and Encounter Notes while charting a visit. These methods include using the:

#### **Prior Notes Button**

The Prior Notes button from within a visit note (Well Visit or Encounter) can be used to see the prior same type of note.

• When charting a Well Visit, the Prior Notes button in theInterval Hx can be used to see prior Well Visit notes.

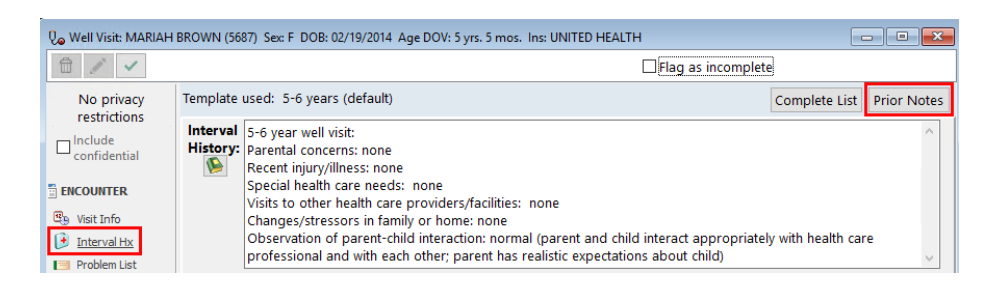

• When charting an Encounter, the Prior Notes button in the CC/HPI/ROS can be used to see prior Encounter notes.

| 🤄 Patient Encounter: MARIAH BROWN (5687) Sex F DOB: 02/19/2014 Age DOV: 5 yrs. 5 mos. Ins: UNITED HEALTH |                                                                                                    |                           |  |  |  |  |  |  |  |
|----------------------------------------------------------------------------------------------------|----------------------------------------------------------------------------------------------------|---------------------------|--|--|--|--|--|--|--|
|                                                                                                    | Flag as incomplete                                                                                                    |                           |  |  |  |  |  |  |  |
| No privacy                                                                                               | All templates: V                                                                                                    | Complete List Prior Notes |  |  |  |  |  |  |  |
| Include<br>confidential                                                                                  | CC: 🔊                                                                                                    | Ŷ                         |  |  |  |  |  |  |  |
| ENCOUNTER<br>(B) Visit Info<br>(CC/HPI/ROS                                                               | HPI:       Fever:       Location:       Timing/onset:       Duration/pattern:       Severity:       Quality:         V       V       V       V       V       V       V         Image: Severity:       V       V       V       V       V       V         Image: Severity:       V       V <td< th=""><th>~</th></td<> | ~                         |  |  |  |  |  |  |  |

#### **Event Chronology**

While in an Encounter or Well Visit note, the **Medical Records** button located in the **Clinical** tab may be accessed to view a patients' Event Chronology.

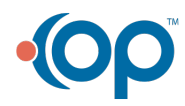

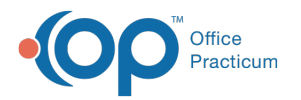

| <del>9</del>     |                                                                                                    |                                                                                                    | Log                        | ged In: CINDY DODSON (1874                                                                     | ICAM) on cindy.  | nilano Patient: MARIAH BROWN (5687) Sec F            |  |  |  |  |
|------------------|----------------------------------------------------------------------------------------------------|----------------------------------------------------------------------------------------------------|----------------------------|------------------------------------------------------------------------------------------------|------------------|------------------------------------------------------|--|--|--|--|
| CLINICAL P       | RACTICE MANAGEMENT                                                                                       | BILLING ADMIN TOOLS                                                                                                    | PERSONALIZE HELP           |                                                                                                |                  |                                                      |  |  |  |  |
| Schedule<br>View | t Tasks Send<br>Message                                                                                  | Address Superbill Document<br>Book Mgmt                                                                                                    | Medical School/Camp Forms  | Encounter Templates Care<br>Well Visit Templates Pha<br>Medication Favorites Phra<br>Customize | rmacies<br>Inses | Diagnosis Codes Procedure (CPT) Codes Reference Data |  |  |  |  |
|                  |                                                                                                    |                                                                                                    |                            |                                                                                                |                  |                                                      |  |  |  |  |
|                  | Vel: MARIAH BRON                                                                                         |                                                                                                    | +                          |                                                                                                |                  |                                                      |  |  |  |  |
| confidential     | al Medical Records: MARIALI DROMMI (5597). See E. DOB: 02/19/2014. April Surg. Sprot. Jac. INITED HEALTH |                                                                                                    |                            |                                                                                                |                  |                                                      |  |  |  |  |
| MESSAGES         | No privacy Madical Bacanda Court Paint Conditionary CDA Court and                                        |                                                                                                    |                            |                                                                                                |                  |                                                      |  |  |  |  |
| C Phone 3        | restrictions                                                                                             | Wieulcal Records                                                                                                    | Zearch Enne Sen            | d Messages CDA                                                                                 | 1 SHOW CCK UIA   | iog                                                  |  |  |  |  |
| Dortal           | Confidential                                                                                             | Basic Search Criteria:                                                                                                    |                            |                                                                                                |                  |                                                      |  |  |  |  |
| External         |                                                                                                    | Patient(s); O All O One                                                                                                    |                            |                                                                                                |                  | ude private records (EFR)                            |  |  |  |  |
| Need Action      | ENCOUNTER                                                                                                | Report criteria: -Event Chronology, ALL Y Edit Include invalidated                                                                                   |                            |                                                                                                |                  |                                                      |  |  |  |  |
| 🔊 Instant        | B Visit Info                                                                                             | Report dates: O All   Latest                                                                                                    | 12 v months O              | ~ to                                                                                           | 🗠 🗌 Reb          | uild notes                                           |  |  |  |  |
| CLINICAL         | Interval Hx                                                                                              | Automated Controls Collegia Cold V                                                                                                    | Gaus Lateral View Lines    | /record: 1 ~ Select All                                                                        | Clear All        | Record Content                                       |  |  |  |  |
| Encounters       | Problem List                                                                                             | Advanceu search onternal ond view Lateral view     Advanceu Search Onternal Ond View Lateral view     Advanceu Search Onternal Ond View Lateral view |                            |                                                                                                |                  |                                                      |  |  |  |  |
| Q Well Visits    | Allergies                                                                                                | Growth Chart 07/03/201                                                                                                    | 9 5 yrs, 4 mos, Weight     | content initialy by the                                                                        | SLOAN            | ora conten                                           |  |  |  |  |
| Received 3       | Terrenizatione                                                                                           | Fincounter 07/02/201                                                                                                    | 9 5 vrs, 4 mos, Patient    | E                                                                                              | Pat              | ient Demographics                                    |  |  |  |  |
| 🔢 Reviewed 💶     | History                                                                                                  | Surveys 06/14/201                                                                                                    | 9 5 yrs. 3 mos. Lead So    | reening                                                                                        | THEO Nar         | e: MARIAH BROWN                                      |  |  |  |  |
| 💷 Referrals 🕐    | Surveys                                                                                                  | Problem List 06/13/201                                                                                                    | 9 5 yrs. 3 mos. Eczema,    | Onset L20.9 Ecze                                                                               | THEO Lar         | guage: ENGLISH, UKRAINIAN                            |  |  |  |  |
| Documents        | / Vitals/Growth                                                                                          | Problem List 06/13/201                                                                                                    | 9 5 yrs. 3 mos. Gastroes   | ophageal K21.9 GE r                                                                            | THEO ' Rad       | e: Unknown<br>hicity: Unknown                        |  |  |  |  |
| 🤣 Surveys        | 4 Development                                                                                            | Problem List 06/13/201                                                                                                    | 9 5 yrs. 3 mos. SEASON     | AL J30.9 Aller                                                                                 | THEO             | t Information                                        |  |  |  |  |
| R e-Prescribing  | Qo School Exam                                                                                           | Problem List 06/13/201                                                                                                    | 9 5 yrs. 3 mos. MODERA     | TE J45.31 Mil                                                                                  | THEO ' Dat       | e/time: 07/02/2019 @ 03:26 pm                        |  |  |  |  |
| 🚡 Refil Requests | 🖓 Detail Exam                                                                                            | Growth Chart 06/13/201                                                                                                    | 9 5 yrs. 3 mos. Weight     |                                                                                                | THEO 1 Loc       | ation: Primary Location                              |  |  |  |  |
| BILLING          | 😤 Graphic                                                                                                | Diagnostic 06/13/201                                                                                                    | a 5 ure 3 mas 06/13/20     | 19                                                                                             | THEO Ch          | ef Complaint                                         |  |  |  |  |
| 🔠 Claims 🕕       | AG/Counseling                                                                                            | Entries: 31                                                                                                    |                            |                                                                                                | ✓ Sor            | e throat                                             |  |  |  |  |
| 🛃 Superbills 😕   | Diag Tests                                                                                               | HI I F HH (2) <                                                                                                    |                            |                                                                                                | > 104            | V                                                    |  |  |  |  |
| 🬳 Rejections 💿   | Referrals/TOC                                                                                            | Patient's DOB: 02/19/2014 Re                                                                                                    | gistration date: 08/09/201 | 3 1.92 seconds                                                                                 | 13               |                                                      |  |  |  |  |
|                  | EE Assessment                                                                                            |                                                                                                    |                            |                                                                                                |                  |                                                      |  |  |  |  |

#### Tabbed Interface

The tabbed interface can be used to organize the patient chart and encounter notes in tabs so that they can be easily toggled to. To do this, navigate to the Personalize tab and select the **Use tabbed interface** checkbox. If the patient chart and Encounter Note were already opened, they will automatically populate in tabs. If not, you may continue by opening each.

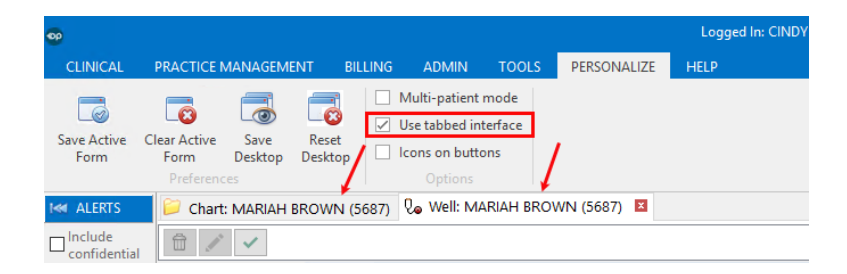

### **Patient Chart Window**

Even if the Tabbed Interface is not enabled, the patient chart may still be left open while in an Encounter or Well Visit note. That way, the user can flip back and forth between independent windows.

| 📁 Chart: MARIAH BROWN | N (5687)    |                                                                                                    |                                                                                                    |         |                                                               |               |                       |            |               |           |      |
|-----------------------|-------------|----------------------------------------------------------------------------------------------------|----------------------------------------------------------------------------------------------------|---------|---------------------------------------------------------------|---------------|-----------------------|------------|---------------|-----------|------|
|                       | Encou       | nters New Note                                                                                                    | Open No                                                                                                    | ote     | Dates:                                                        | ast 5 Years 📿 | ) Past 10 Years ○ All |            |               |           |      |
| No privacy            | I Date      | Progress Note                                                                                                    |                                                                                                    |         | Primary DX                                                    | Prov          | rider Ar              | ie on Date |               |           |      |
| restrictions          |             | 🛛 🖉 🖉 🖉 🖓 🖓                                                                                                    | WN (5687)                                                                                                    |         |                                                               |               |                       |            |               |           | ×    |
| Include confidential  | • 07/02,    |                                                                                                    |                                                                                                    |         |                                                               |               | <b>∏</b> Flag as      | incomplete | 1             |           |      |
| CLINICAL              |             | No privacy                                                                                                    | Template u                                                                                                    | used: 5 | -6 years (default)                                            |               |                       |            | Complete List | Prior No  | otes |
| E Clinical Overview   |             | restrictions                                                                                                    | Interval                                                                                                    | E.6.400 | r woll wight                                                  |               |                       |            |               | -         |      |
| Care Plans            |             | Include                                                                                                    | History:                                                                                                    | Parenta | l concerns: none                                              |               |                       |            |               |           |      |
| Encounters            |             | Recent injury/illness: none                                                                                                    |                                                                                                    |         |                                                               |               |                       |            |               |           |      |
| Q. Well Visits        |             | ENCOUNTER                                                                                                    | Special health care needs: none<br>Visits to other health care providers/facilities: none<br>Changes/stressors in family or home: none |         |                                                               |               |                       |            |               |           |      |
| Referrals/TOC         |             | 🕒 Visit Info                                                                                                    |                                                                                                    |         |                                                               |               |                       |            |               |           |      |
| 📑 Problem List        |             | Interval Hx     Observation of parent-child interaction: normal (parent and child interact appropriately with health care     Observation of parent-child interaction: normal (parent and child interact appropriately with health care     Observation of parent-child interaction: normal (parent and child interact appropriately with health care     Observation of parent-child interaction: normal (parent and child interact appropriately with health care     Observation of parent-child interaction: normal (parent and child interact appropriately with health care     Observation of parent-child interaction: normal (parent and child interact appropriately with health care     Observation of parent-child interaction: normal (parent and child interact appropriately with health care     Observation of parent-child interaction: normal (parent and child interact appropriately with health care     Observation of parent-child interaction: normal (parent and child interact appropriately with health care     Observation of parent-child interaction: normal (parent and child interact appropriately with health care     Observation of parent-child interaction: normal (parent and child interact appropriately with health care     Observation of parent-child interaction: normal (parent and child interact appropriately with health care     Observation of parent-child interaction: normal (parent and child interaction: normal (parent and |                                                                                                    |         |                                                               |               |                       |            |               |           | ~    |
| 🕐 Allergies           |             |                                                                                                    |                                                                                                    |         |                                                               |               |                       |            |               |           | _    |
| F Medications         |             |                                                                                                    |                                                                                                    |         |                                                               |               |                       |            |               |           |      |
| / Immunizations       |             | Medications Detailed ROS Freeform ROS                                                                                                    |                                                                                                    |         |                                                               |               |                       |            |               |           |      |
| 🐝 History             |             | 🥖 Immunizations                                                                                                    | zations E Conf / Deny Question / Symptom Comment                                                                                       |         |                                                               |               |                       |            |               | <b>\$</b> | ^    |
| 🖉 Vitals/Growth       |             | 🐳 History                                                                                                    | story E Well Visit; School-age                                                                                                    |         |                                                               |               |                       |            |               |           |      |
| Diagnostic Tests      |             | 🖏 Surveys 🛛 1                                                                                                    | P                                                                                                    | ert     | attends school in appropriate                                 | grade for age |                       |            |               |           |      |
| 🖏 Surveys             |             | 🖉 Vitals/Growth                                                                                                    |                                                                                                    |         | is academically successful at so                              | chool without |                       |            |               |           |      |
| 4 Development         |             | 4 Development                                                                                                    | P                                                                                                    | ert     | learning concerns                                             |               |                       |            |               |           |      |
| Asthma Plans          |             | 🖓 School Exam                                                                                                    |                                                                                                    | ort     | is socially successful in school                              | and           |                       |            |               |           |      |
| 🦉 General Notes       |             | 🖓 Detail Exam                                                                                                    |                                                                                                    | en      | community environment                                         |               |                       |            |               |           |      |
| DEMOGRAPHICS          |             | 😤 Graphic                                                                                                    | P                                                                                                    | ert     | is involved in school/communit                                | ty activities |                       |            |               |           |      |
| Basic Information     | 1           | Diag Tests                                                                                                    | P                                                                                                    | ert     | diet is well balanced with appr<br>calcium and protein intake | opriate       |                       |            |               |           |      |
|                       |             | Referrals/TOC                                                                                                    | P                                                                                                    | ert     | brushes teeth and receives reg<br>care                        | gular dental  |                       |            |               |           |      |
|                       |             | Assessment                                                                                                    | L                                                                                                    |         |                                                               |               |                       |            |               |           | ~    |
|                       | Plan/Orders |                                                                                                    | Custom qu                                                                                                    | estion: | ~                                                             |               |                       | Add        |               |           |      |

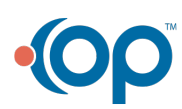

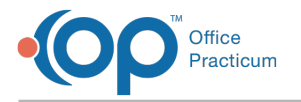

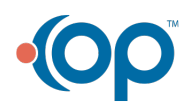